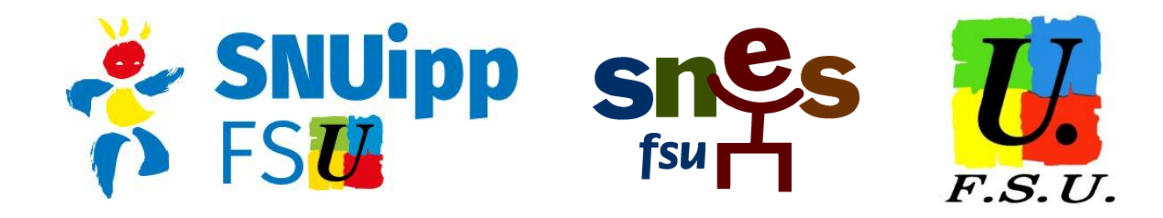

## FORMATION CONTINUE ACADEMIQUE DES AESH

C'était une revendication portée depuis longtemps par les syndicats de la FSU dans les groupes de travail académiques : en cette rentrée 2018, une **offre de formation continue** à destination des AESH, en CDD ou en CDI, a été mise en place, via le plan de formation académique (PAF).

Grâce à notre représentativité dans les instances, nous pouvons dès maintenant vous en informer, alors que l'administration n'a pas été en mesure de vous communiquer cette information.

Vous trouverez ci-dessous la procédure pour vous inscrire. Il faut pour cela avoir avoir accès à son compte académique (constitué d'un identifiant académique et d'une adresse mail @ac-rennes.fr), ou à défaut avoir son NUMEN.

Malgré nos multiples interpellations de l'administration à ce sujet, la transmission de ces informations à destination des AESH ne se fait toujours pas de façon optimale. Vous pouvez donc demander votre NUMEN au Pôle Aides Humaines : **ce.divel-ash1@ac-rennes.fr** 

## **ATTENTION !** Les inscriptions sont à effectuer avant le 24 septembre.

La formation de ce PAF 2018 s'organise autour de **trois modules** :

 <u>actualisation des compétences réglementaires</u> (6h) : « accompagner la personne sans faire obstacle à sa relation avec sa famille, son référent professionnel et ses pairs. Connaître la réglementation spécifique applicable aux élèves en situation de handicap »

Cette formation est plus particulièrement à destination des AESH nouvellement nommés (1ère année de CDD)

- <u>mise en accessibilité de l'environnement scolaire</u> (12h) : même contenu que ci-dessus, mais à destination des AESH en poste depuis plus d'1 an.
- prévention et gestion de crise (12h) : « prévenir et gérer les crises pour les troubles cognitifs comportementaux et les troubles des spectres de l'autisme », également à destination des AESH en poste depuis plus d'1 an.

## **COMMENT S'INSCRIRE ?**

Se rendre sur le site iPAF : http://services.ac-rennes.fr/ipaf

| 2018/2019                                                                                                    | académie<br>Rennés                                                                                                    |  |  |
|----------------------------------------------------------------------------------------------------|----------------------------------------------------------------------------------------------------|--|--|
| Plan académique de formation des personnels                                                                                                    |                                                                                                    |  |  |
| Type de personnel<br>Type de personnels<br>Administratifs, techniques, santé, sociaux<br>Personnels d'encadrement<br>Enseignants, CPE, COP du 2nd degré<br>Intercatégoriel (ATSS, enseignants, encadrement)<br>Pour en savoir plus sur la formation [~] | Critères de recherche<br>Mots-clés (saisir les mots sans accent)  Thème de la formation :  Tous les thèmes  Type d'inscription :  Tous les types d'inscriptions  V Identifiant / Numéro du dispositif (type 18A0140):  Tous les dispositifs  V Public cible :  Tous les publics  V |  |  |
| Nouvelle recherche                                                                                                    | Votre sélection avant<br>inscription (3)                                                                                                    |  |  |

Taper « AESH » dans le champ « mots-clés » puis cliquer sur le bouton « rechercher ».

| Résultat de la recherche : 3 modules répartis dans 1 dispositif.                                                                                                    |                                                                             |  |  |
|----------------------------------------------------------------------------------------------------|-----------------------------------------------------------------------------|--|--|
| Vous pouvez sélectionner les modules                                                                                                    |                                                                             |  |  |
| Dispositif : <b>18A0140547</b> Formation continue des AESH<br>Type d'inscription : INSCRIPTION INDIVIDUELLE<br>Theme : ATSS : Adaptation à l'emploi<br>Objectif : Développer les compétences en lien avec le référentiel de certification du DE A<br>Spécialité Accompagner à l'éducation inclusive et à la vie ordinaire. | NES                                                                         |  |  |
| Module : 44219 Actualisation des compétences règlementaires                                                                                                    | Sélectionner 🗹                                                              |  |  |
| Module : 44220 Mise en accessibilité de l'environnement scolaire                                                                                                    | Sélectionner                                                                |  |  |
| Module : 44221 Prévention et gestion de crise                                                                                                    | Sélectionner<br>Revenir en haut du dispositif<br>Revenir en haut de la page |  |  |
| Sélectionner tous                                                                                                    | Votre sélection avant<br>inscription (1)                                    |  |  |

Sélectionner le(s) modules(s) auxquels vous souhaitez vous inscrire, puis cliquer sur le bouton « votre sélection avant inscription ».

|                                                                                                    | académie<br>Rennes                                                                                                    |  |  |
|----------------------------------------------------------------------------------------------------|----------------------------------------------------------------------------------------------------|--|--|
| Plan académique de formation d                                                                                                    | es personnels                                                                                                    |  |  |
| Votre sélection de modul                                                                                                    | 25 :                                                                                                    |  |  |
| Dispositif : 18A0140547 Formation continue des AESH<br>Type d'inscription : INSCRIPTION INDIVIDUELLE<br>Theme : ATSS : Adaptation à l'emploi<br>Objectif : Développer les compétences en lien avec le référentiel de certific<br>Spécialité Accompagner à l'éducation inclusive et à la vie ordinaire.                                                                                                    | ation du DE AES                                                                                                    |  |  |
| Module : 44220 Mise en accessibilité de l'environnement scolaire         Objectif pédagogique : Accompagner la personne sans faire ot         professionnel et ses pairs. Connaître la règlementation spécific         Contenu : Plan personnalisé de scolarisation. Guide d'évaluatio         scolarisation. L'orientation, l'accompagnement         Priorité : 2D-Scolarisation des élèves situation de handicap         Modalités : 2 journées         Public cible : Accompagnants des élèves en situation de handici         Responsable organisationnel du stage : M. René BOUILLON         Durée en heures : 12         Nombre de places prévues par groupe : 20         Nombre de groupes possibles : 4 | A conserver 🗹<br>stacle à sa relation avec sa famille, son référent<br>ue applicable aux élèves en situation de handicap<br>n des besoins de compensation en matière de<br>:ap- AESH |  |  |
| Accueil                                                                                                    | C Rafraichir G Imprimer                                                                                                    |  |  |
| Notez ou imprimez les numéros de dispositifs avant de vous inscrire sur Gaia !                                                                                                    |                                                                                                    |  |  |
| Pour l'inscription sur Gaia (après authentification sur le portail Toutatice) cliquez ici >                                                                                                    |                                                                                                    |  |  |

Cliquer ensuite sur le bouton « GAIA ». Vous êtes redirigé sur le portail Toutatice de l'académie.

| RÉGION ACADÉMIQUE<br>RÉGION ACADÉMIQUE<br>BRETAGNE<br>MINISTÈRE<br>DE L'ÉDUCATION NATIONALE | Vous souhaitez<br>tant que :                                              | accéder à vos applications de l'Éducation en<br><b>Personnel</b><br>Vous n'êtes pas un Personnel ?<br>Changer de profil | <b>≅</b> Confidentialité                                                                                                    |
|---------------------------------------------------------------------------------------------|---------------------------------------------------------------------------|----------------------------------------------------------------------------------------------------|----------------------------------------------------------------------------------------------------|
| MINISTERE<br>DE L'ENSEIGNEMENT SUPÉRIEUR,<br>DE LA RECHERCHE<br>ET DE L'INNOVATION          | Entrez votre in<br>Identifiant :                                          | dentifiant et votre mot de passe                                                                                        | Attention. Vos identifiant et mot de<br>passe sont <b>strictement</b><br><b>confidentiels</b> et ne doivent être<br>confiés à personne, même à des<br>personnels du Rectorat.       |
|                                                                                             | Mot de passe :<br>(ou Passcode<br>OTP (Code PIN<br>+ clé de<br>sécurité)) | Mot de passe                                                                                                    | Construction Sécurité<br>Pour des raisons de sécurité,<br>veuillez vous déconnecter et<br>fermer votre navigateur lorsque<br>vous avez fini d'accéder aux<br>services authentifiés. |
|                                                                                             |                                                                           | Aide                                                                                                    |                                                                                                    |
|                                                                                             | 10                                                                        | Académie de Rennes.                                                                                                    |                                                                                                    |

Si vous connaissez déjà vos identifiants de connexion, saisissez-les et connectez-vous. Sinon, cliquez sur le bouton « 1ère connexion ». La procédure pour créer votre compte vous sera expliquée. ATTENTION : le NUMEN est requis à cette étape.

## Vous êtes alors redirigés sur le portail GAIA : https://gaia.phm.education.gouv.fr/gaia/garen/prive/listeentites

| CA          | BEGUET MATTHIEU 0359999D DSDEN 35 35031 RENNES CEDEX |                                                     |  |
|-------------|------------------------------------------------------|-----------------------------------------------------|--|
| CTA         | Page d'Accueil                                       |                                                     |  |
|             | Consultation du Calendrier                           | PAF Atss Encadrement<br>et enseignants 2nd<br>degré |  |
| and testers | Suivi de formation                                   |                                                     |  |
|             | Inscription<br>Individuelle                          |                                                     |  |
|             | Consultation du Plan                                 |                                                     |  |
|             | Offre de<br>Formation                                |                                                     |  |
|             |                                                      |                                                     |  |
|             | l'AF Atss Encadren                                   |                                                     |  |

Cliquer sur « inscription individuelle ».

| GA                            | A Inscription Individuelle                                                                                                    | R 014 🛞 |  |
|-------------------------------|----------------------------------------------------------------------------------------------------|---------|--|
|                               | Recherche d'un dispositif                                                                                                    |         |  |
|                               | INDIV AVIS:PAF ATSS + AVIS CHEF (période d'inscription du 03/09/2018 au 24/09/2018)                                                                   |         |  |
| Accueil                       | Veuillez renseigner l'identifiant du dispositif ou un mot du libellé et / ou un thème.<br>Cliquez sur Suivant pour afficher la liste des dispositifs. |         |  |
| Consultation du<br>Calendrier |                                                                                                    |         |  |
| Suivi de formation            | Identifiant du dispositif 18A0140547                                                                                                    |         |  |
| Inscription<br>Individuelle   | OU                                                                                                    |         |  |
| Consultation du<br>Plan       | Un mot du libellé                                                                                                    |         |  |
| Offre de Formation            | Thème Votre sélection V                                                                                                    |         |  |
|                               | Précédent                                                                                                    | Suivant |  |

Rentrer l'identifiant du dispositif : **18A0140547** et cliquer sur « suivant ».

| GA                                                  | A Inscription Individu                                                                                                    | uelle    | R 014                                                                                            | <b>(</b>  |
|-----------------------------------------------------|----------------------------------------------------------------------------------------------------|----------|--------------------------------------------------------------------------------------------------|-----------|
| Cliquer ici pour<br>gérer les états<br>de frais     | Candidature de M. BEGUET MATTHIEU                                                                                                    |          |                                                                                                  |           |
| Accuell                                             | Veuillez cocher le ou les modules souhaité(s).                                                                                                    |          |                                                                                                  |           |
| Consultation du<br>Calendrier<br>Suivi de formation | RAUTAUSA/ FORMATION CONTINUE DES AESH     44219 ACTUALISATION DES COMPETENCES REGLEMENTAIRES     44220 MISE EN ACCESSIBILITE DE L'ENVIRONNEMENT SCOLAIRE | P Motif: | Votre sélection Votre sélection Votre sélection Votre sélection Votre sélection NVFLLES QUALTE V |           |
| Inscription<br>Individuelle<br>Consultation du      | 44221 PREVENTION ET GESTION DE CRISE                                                                                                    | P Motif: | DEVT QUALIFICATIONS OU ACQUISITION NVELLES QUALIF                                                |           |
| Offre de Formation                                  | Module obligatoire<br>Module facultatif<br>Module(s), Groupe(s) ou Session(s) annulé(s)                                                                  |          |                                                                                                  |           |
|                                                     | Module(s) avec candidature filtrée                                                                                                    |          |                                                                                                  | Suivant 🕨 |

Cocher les modules choisis et choisir dans le menu déroulant le motif de l'inscription, puis cliquer sur « suivant ».

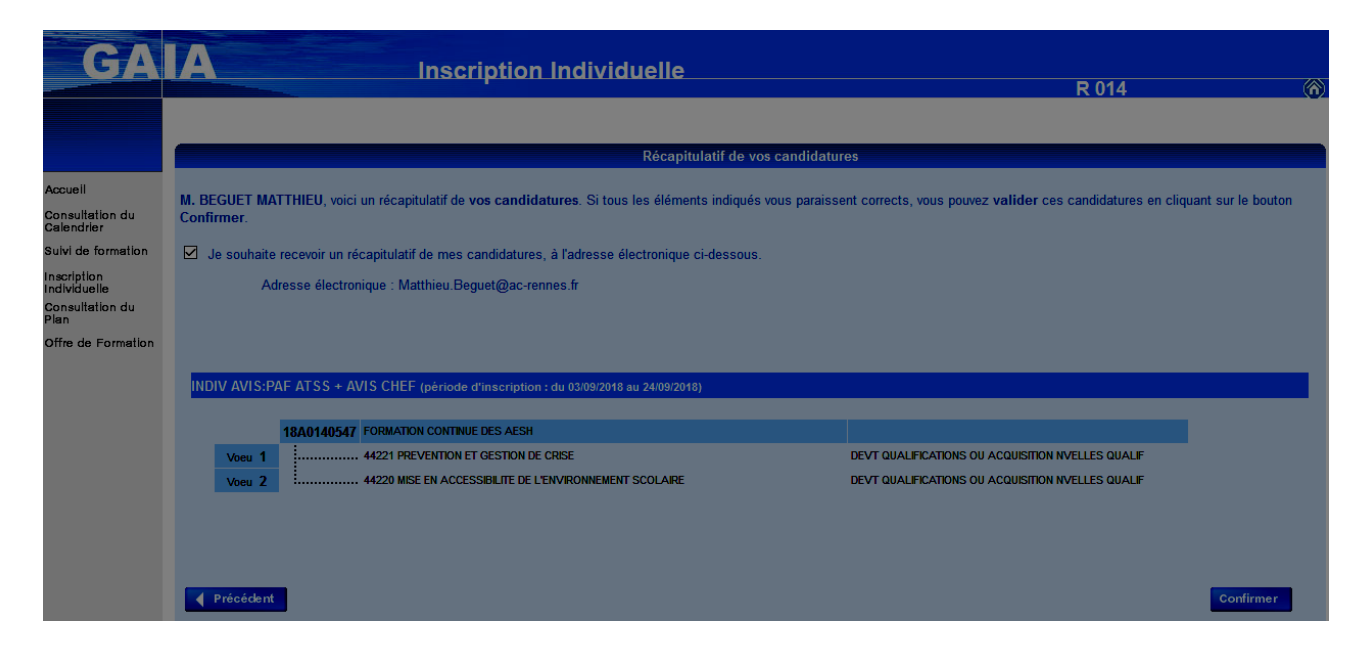

Vérifier les modules puis cliquer sur «confirmer».

Vous pouvez ensuite effectuer un classement de priorité entre les modules choisis.

Un email de confirmation est ensuite envoyé sur la boîte professionnelle.

En cas de doute ou de souci technique, n'hésitez pas à nous contacter.